## [VIDEO] View & Update Center Information

To access the Manage Center Information page:

Last Modified on 03/06/2024 10:30 am CST

- 1. From the menu to the left, click Center Management.
- 2. Select Manage Center Information.
- 3. Click the Select Center drop-down menu at the top of the window and select the center to view.

| A > Center Management > Manage C   | enter Information  |  |                          |                   |              |               |
|------------------------------------|--------------------|--|--------------------------|-------------------|--------------|---------------|
| General License/Schedule Oversight |                    |  |                          |                   | Save         | Remove Center |
| Center Info                        |                    |  | Center Basics            |                   |              |               |
| Center Number: 1                   | 123                |  | State Agreement #:       |                   |              |               |
| Center Name: 1                     | * Jess Center      |  | Alternate #:             |                   |              |               |
| Corporation Name:                  |                    |  | Federal Tax ID #:        |                   |              |               |
| External ID:                       |                    |  | Center Title XIX #:      |                   |              |               |
| Status:                            | Active             |  | Center Title XX #:       |                   |              |               |
| Business Type:                     | Private Non Profit |  | Current Start Date:      |                   | Select a day | <b>(11)</b>   |
| Profit Status:                     | * Non-Profit •     |  | Current End Date:        |                   | 12/01/2050   | <u> </u>      |
|                                    |                    |  | Allowed Start Date:      |                   | Select a day | <u> </u>      |
| Primary Contact Info               |                    |  | Original Start Date:     | *                 | 11/01/2018   | <b>m</b>      |
| Director's Name:                   | Bob Jones          |  |                          |                   |              |               |
| Email Address:                     |                    |  | Additional Information   |                   |              |               |
| Primary Phone:                     | (817) 123-4567     |  | Inspection Expirations 😧 |                   |              |               |
| Alternate Phone:                   | (817) 456-7891     |  | Fire Inspection:         | Required Yes 💷    | 11/30/2050   | <b>m</b>      |
| Fax:                               |                    |  | Health Inspection:       | Required Yes (III | 11/30/2050   | <u> </u>      |
|                                    |                    |  | Sanitation Inspection:   | Required Yes 💷    | 11/30/2050   | <u> </u>      |
| Center Site Info                   |                    |  | School mild              |                   |              |               |

- 4. The Manage Center Information page opens. This window is divided into three tabs:
  - General
  - License/Schedule
  - Oversight
- 5. Review the information in each tab and ensure that it is correct for the claim month on which you are working.
- 6. Click Save to save any changes.

Note: When entering center license starting and ending age, make sure to follow the rules listed below:

- \*License/CACFP Starting Age: If your license starting age is different than your program starting age, enter the oldest of the two here.
- \*License/CACFP Ending Age: If your license ending age is different than your program ending age, enter the youngest of the two here.

## **Access Center Admin Credentials**

1. From Manage Center Information, click on the Oversight tab.

2. The Center Admin Credentials can be found and edited in the **Center Login** section.